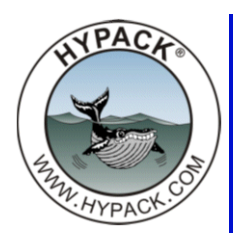

## Using Multiple GPS Units on one Mobile in HYPACK® 2014

By Jerry Knisley

000

File Opti

🖃 🦕 HYP

To use multiple GPS units on a single mobile (so you have a backup in HYPACK® 2014) the hardware must be configured with two GPS drivers *recording position only*. If the GPS units are producing heading, set up a NMEA.DLL for the HDT string on the same port as one of the GPS units.

The SURVEY program checks for multiple position devices using the position driver. When you launch the SURVEY program, a new window the BOAT MULTI POSITION window—appears.

On the map, you see two circles. One of them is a red circle with a line through it. The other is a green circle around the position currently used by SURVEY. In Figure 1, the primary GPS is selected in the Boat Multiposition window. SURVEY uses the

| ACK Configuration                             | Survey Devices                                              | Survey Connect     | nnect Offset |   |
|-----------------------------------------------|-------------------------------------------------------------|--------------------|--------------|---|
| 한 Primary GPS<br>한 Secondary GPS<br>한 Heading | Available                                                   | All Devices        |              |   |
|                                               | DLL Name                                                    | Ve                 | ersion       |   |
|                                               | adcp.dll                                                    | 1                  | 2.0.1.3      | ^ |
|                                               | adcp.dll                                                    | 1                  | 2.0.1.3      |   |
|                                               | adgc.dll                                                    | 1                  | 2.0.1.2      |   |
|                                               | ais.dll                                                     | 1                  | 14.0.2.6     |   |
|                                               | aistide.dll                                                 | 1                  | 2.0.1.0      |   |
|                                               | AnchorMana                                                  | ager.dll 1         | 2.0.0.2      |   |
|                                               | arenosa.dll                                                 | 1                  | 12.0.1.2     |   |
|                                               | articlino.dll                                               | 1                  | 2.0.1.2      | v |
|                                               | <                                                           |                    | >            |   |
|                                               | View<br>OLL Name                                            | ne 🔿 Descr         | iption       |   |
|                                               |                                                             | Rescan Driver List | 8            |   |
|                                               | Functions   Record ra   Position  Depth Heading  Speed Tide | aw messages        |              |   |

position from this device to position the vessel and update the Data Display; that data is stored in the POS record in the RAW files.

| 8                                                                                                    | Primary GPS | - 🗆 🗡                                                                                                    | 8           |      | Seconda | ary GPS |                | ×        |                               | Map(1                                                                                                    | 1)            | N 91        |           | ×   |
|----------------------------------------------------------------------------------------------------|-------------|----------------------------------------------------------------------------------------------------|-------------|------|---------|---------|----------------|----------|-------------------------------|----------------------------------------------------------------------------------------------------|---------------|-------------|-----------|-----|
| Setup                                                                                                    |             |                                                                                                    | Setup       |      |         |         |                |          | Settings Output View Matrix 1 | ools                                                                                                    |               |             |           |     |
| HDOP                                                                                                    |             | 1.3                                                                                                    | HDOP        |      |         |         |                | 1.3      |                               |                                                                                                    |               |             |           |     |
| Sat                                                                                                    |             | 8                                                                                                    | Sat         |      |         |         |                | 8        |                               | 🔅 🖓                                                                                                    | Range         | None        |           | ~   |
| Mode                                                                                                    |             | Differential                                                                                                    | Mode        |      |         |         | Diffe          | rential  |                               | 1                                                                                                    |               |             |           |     |
| WGS84 Lat                                                                                                    |             | 41°35.6180 N                                                                                                    | WGS84 Lat   |      |         |         | 41°35.0        | 5180 N   |                               | 1                                                                                                    |               |             |           |     |
| WGS84 Lon                                                                                                    |             | 072°43.4214 W                                                                                                    | WGS84 Lon   |      |         |         | 072°43.4       | 214 W    |                               |                                                                                                    |               |             |           |     |
| WGS84 Height                                                                                                   |             | 5.10 m                                                                                                    | WGS84 Heigh | it   |         |         |                | 5.10 m   |                               | $\mathcal{O}$                                                                                                    |               |             |           |     |
| Lat                                                                                                    |             | 41°35.6180 N                                                                                                    | Lat         |      |         |         | 41-35.0        | 5180 N   |                               |                                                                                                    |               |             |           |     |
| Lon                                                                                                    |             | 072 45.4214 W                                                                                                    | Lon         |      |         |         | 072 45.4       | 214 1    |                               | 1                                                                                                    |               |             |           |     |
| State of the second second second second second second second second second second second second second second |             | and the second second se |             | 1000 | Self- 1 | 12 1 1  | and the second | Manage . |                               | 11                                                                                                    |               |             |           |     |
| 1                                                                                                    |             | Boat Multi                                                                                                    | Position    |      |         |         |                | ×        |                               | X                                                                                                    | i.            |             |           |     |
| Name                                                                                                    | ×           | Y                                                                                                    | d×          | dY   | NSat    | hdop    | ElipH          |          |                               | - Merilia - Merilia - Meri | )             |             |           |     |
| Current Position                                                                                               | 306984.4    | 236836.8                                                                                                    |             |      |         |         |                |          | 1                             | ```                                                                                                    |               |             |           |     |
| ☑ Primary GPS                                                                                                  | 306984.4    | 236836.8                                                                                                    | 0.0         | 0.0  | 8       | 1.300   | 5.1            |          |                               |                                                                                                    |               |             |           |     |
| Secondary GPS                                                                                                  | 306994.2    | 236838.6                                                                                                    | -9.8        | -1.8 | 8       | 1.300   | 5.1            |          |                               |                                                                                                    |               |             |           |     |
|                                                                                                    |             |                                                                                                    |             |      |         |         |                |          | 0 2 4 6 9                     |                                                                                                    |               |             |           |     |
|                                                                                                    |             |                                                                                                    |             |      |         |         |                |          |                               |                                                                                                    |               |             |           |     |
|                                                                                                    |             |                                                                                                    |             |      |         |         |                |          |                               |                                                                                                    |               |             |           |     |
|                                                                                                    |             |                                                                                                    |             |      |         |         |                |          | 200075 21 020001 0            | 0 41.                                                                                                    | 105107 00CILN | 070-1421    | 000       | 41. |
|                                                                                                    |             |                                                                                                    |             |      |         |         |                |          | 300975.31 236861.8            | 9 410                                                                                                    | upp 07.836" l | N   0/20435 | 20.099" W | 410 |

FIGURE 1. The Primary GPS is Set in the Boat Multiposition Window

The RAW files record the location of all three positions, generating an added device number for the averaged position.

**Note:** All actual GPS readings are RAW without offsets applied. The offsets are applied in real time and the data is stored as *raw* Easting and Northing. The offsets are *reapplied* in editing.

 Sample Position Records—
 POS 1 47510.392 500059.135 2999827.068

 2 Position Devices (devices
 POS 0 47510.386 499817.643 3000026.255

 #0 & 1), and the Average
 POS 3 47512.395 499998.389 2999994.161

 Position (device #3) in 1
 Raw File

If both positioning devices are checked, the current position is the average of the two GPS units. On the map display, both GPS positions are circled in green, but the vessel is shown at the average position.

| 8                | Primary GPS | - 🗆 🗡         |             |      | Seconda | ary GPS | _ <b>D</b> > | ×    |                    | Ma                                      | p(1)            | _ 🗆 🗙               | T  |
|------------------|-------------|---------------|-------------|------|---------|---------|--------------|------|--------------------|-----------------------------------------|-----------------|---------------------|----|
| Setup            |             |               | Setup       |      |         |         |              |      | Settings Output Vi | ew Matrix Tools                         |                 |                     |    |
| HDOP             |             | 1.1           | HDOP        |      |         |         | 1            | 1.1  |                    |                                         |                 |                     |    |
| Sat              |             | 7             | Sat         |      |         |         |              | 7    |                    | S S 🖗 🖉 🗞                               | Range N         | lone                | ~  |
| Mode             |             | Differential  | Mode        |      |         |         | Different    | tial |                    |                                         |                 |                     |    |
| WGS84 Lat        |             | 41°35.6179 N  | WGS84 Lat   |      |         |         | 41°35.6179   | 9 N  | 8                  |                                         |                 |                     |    |
| WGS84 Lon        |             | 072°43.4218 W | WGS84 Lon   |      |         |         | 072°43.4218  | w    | 1                  |                                         |                 |                     |    |
| WGS84 Height     |             | 4.20 m        | WGS84 Heigh | t    |         |         | 4.20         | m    |                    | $\odot$                                 |                 |                     |    |
| Lat              |             | 41°35.61/9 N  | Lat         |      |         |         | 41-35.61/9   |      |                    | Ŭ,                                      |                 |                     |    |
| Lon              |             | 072 43.4218 W | Lon         |      |         |         | 072 45.4218  | vv   |                    |                                         |                 |                     |    |
| Ø                |             | Boat Multi    | Position    |      |         |         |              | ×    | 1                  | ~~~~~~~~~~~~~~~~~~~~~~~~~~~~~~~~~~~~~~~ | _               |                     |    |
| Name             | ×           | Y             | d×          | d۲   | NSat    | hdop    | ElipH        |      |                    | £                                       | 9               |                     |    |
| Current Position | 306988.7    | 236837.4      |             |      |         |         |              |      |                    |                                         |                 |                     |    |
| ☑ Primary GPS    | 306983.8    | 236836.5      | 4.9         | 0.9  | 7       | 1.100   | 4.2          |      |                    |                                         |                 |                     |    |
| Secondary GPS    | 306993.6    | 236838.3      | -4.9        | -0.9 | 7       | 1.100   | 4.2          |      | 0 0 4 6 0          |                                         |                 |                     |    |
|                  |             |               |             |      |         |         |              |      |                    |                                         |                 |                     |    |
|                  |             |               |             |      |         |         |              |      |                    |                                         |                 |                     |    |
|                  |             |               |             |      |         |         |              |      |                    |                                         |                 |                     |    |
|                  |             |               |             |      |         |         |              |      | 306995.86          | 236825.68                               | 41d35'36.662" N | 072d43'25.212" W 41 | 1c |

FIGURE 2. 2 Position Devices Checked—Current Mobile Position is the Average of the Selected GPS Units

When you open the file in the SINGLE BEAM EDITOR, you may choose the Primary GPS, the Secondary GPS or the averaged Boat Multi-position location.

|                               | Offsets Survey Info Pres                                                | sort GPS Pre-Filter Advanced            |
|-------------------------------|-------------------------------------------------------------------------|-----------------------------------------|
| Devices                       |                                                                         |                                         |
| Echosou                       | nder                                                                    | Navigation                              |
|                               |                                                                         | Boat Multi Position                     |
| Heading                       |                                                                         | Secondary GPS                           |
| Headin                        | )                                                                       | <ul> <li>Boat Multi Position</li> </ul> |
| Tide                          |                                                                         |                                         |
| None                          |                                                                         | ¥                                       |
| No Con                        | version                                                                 | ¥                                       |
|                               |                                                                         |                                         |
| Other                         | to Line                                                                 | Invert Tide Values                      |
| Other                         |                                                                         |                                         |
| Other                         | e Depth Records Before First                                            | t Event                                 |
| Other<br>Snap<br>Igno         | e Depth Records Before First<br>e Planned Line Infomation               | t Event                                 |
| Other<br>Snar<br>Igno<br>Igno | e Depth Records Before First<br>e Planned Line Infomation<br>e Echogram | t Event                                 |

FIGURE 3. Choosing Position Records in the SINGLE BEAM EDITOR

This location is the position that was chosen throughout the recorded file. If you selected different sources in the survey, the current position selected was stored in this navigation devices location.

Figure 4 shows four GPS units displayed as green circles because they are all checked. The position in the middle is the average position.

|                  |          | Boat Multi Position |         |       | -    |       | × | Settings Output View Matrix Tools                    |
|------------------|----------|---------------------|---------|-------|------|-------|---|------------------------------------------------------|
| Name             | X        | Y                   | dX      | dY    | NSat | hdop  | E | 🛐 🔀 🖓 🖓 💞 🚳 🎗 🕅 Range None                           |
| Current Position | 306994.0 | 236838.8            |         |       |      |       |   |                                                      |
| Primary GPS      | 306982.4 | 236846.9            | 11.6    | -8.0  | 7    | 1.100 | 2 |                                                      |
| □ Secondary GPS  | 0.0      | 0.0                 | 3069    | 236   | 0    | 0.000 | C |                                                      |
| negatives        | 307002.0 | 236850.5            | -8.0    | -11.6 | 7    | 1.100 | 2 | ⊙                                                    |
| ✓ positives      | 306986.0 | 236827.2            | 8.0     | 11.6  | 7    | 1.100 | 2 |                                                      |
| ✓ forward        | 307005.7 | 236830.8            | -11.6   | 8.0   | 7    | 1.100 | 2 |                                                      |
|                  |          |                     |         |       |      |       |   |                                                      |
|                  |          |                     |         |       |      |       |   |                                                      |
| <                |          |                     |         |       |      |       | > | 0 2 5 7 10 ··································        |
| The              |          |                     | X       | *     | 0    |       | 2 |                                                      |
|                  | The      |                     | and and | 51    | Gene | 1     |   | 307022.87 236850.94 41d35'37.481" N 072d43'24.045" W |

FIGURE 4. The Mobile Position is the Average of all Currently Selected POS Devices